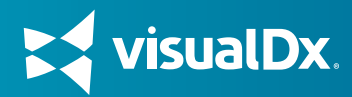

# Northern Light Health Single Sign-On (SSO) Access to VisualDx

VisualDx is available through Single Sign-On (SSO) at Northern Light Health. Follow the steps below to start using VisualDx.

## Step 1

Visit https://visualdx.com/ visualdx/?sso=NLH or use the QR code below to login with SSO.

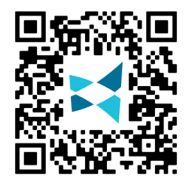

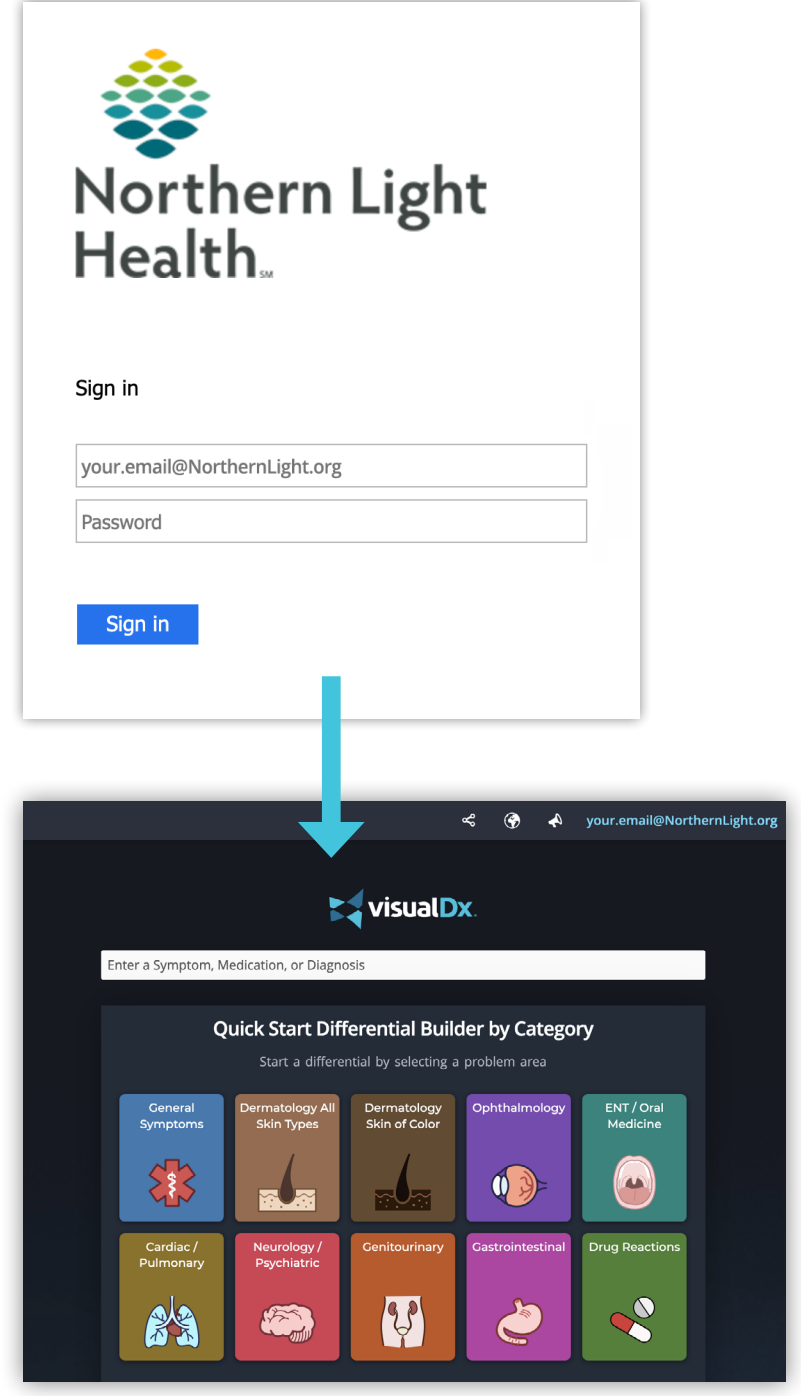

#### Note: Your email address should appear in the upper right corner.

## Step 2

Enter your network credentials to login. You should be brought into VisualDx without the need for a username or password.

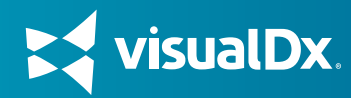

## Step 3

If you do not already have a personal account, you will receive an email that your account has been automatically created and set your password for the mobile app.

If you previously had a personal account using your Northern Light Health email, then you can skip the remaining steps and use the mobile app as you have been.

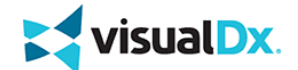

# Thank you for creating a VisualDx account.

Your username: your.email@NorthernLight.org To set your password, please <u>click here</u>.

#### Getting Started

<u>Click here</u> for quick tips to guide you through the key VisualDx features, like building a custom differential, filtering images, or searching medication adverse events.

#### VisualDx Mobile

Get the support you need right where you need it with our app for iOS and Android. Included in your subscription at no additional cost.

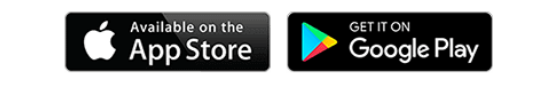

## Step 4

Download the VisualDx mobile app from the Apple Store or Google Play Store.

### Step 5

On your device, locate the VisualDx app and login with the username and password you created in Step 3.

Congratulations, you're ready to go!

You can earn CME\* with VisualDx.

VisualDx users who are eligible can earn CME credit for each clinical inquiry made using the resource.

\*For information on CME, visit: visualdx.com/earn-cme

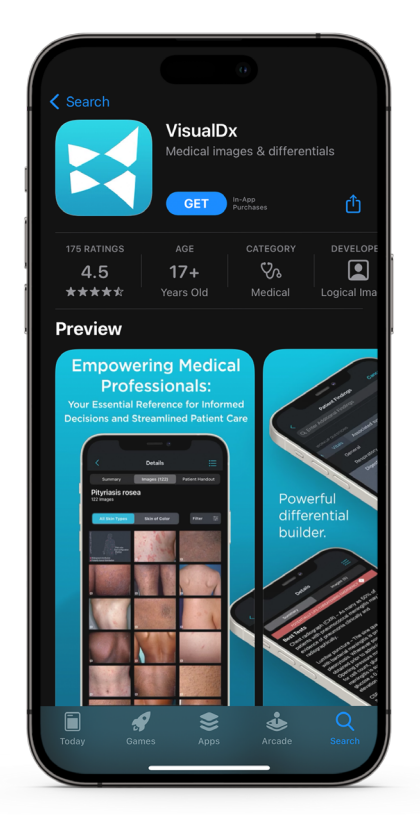

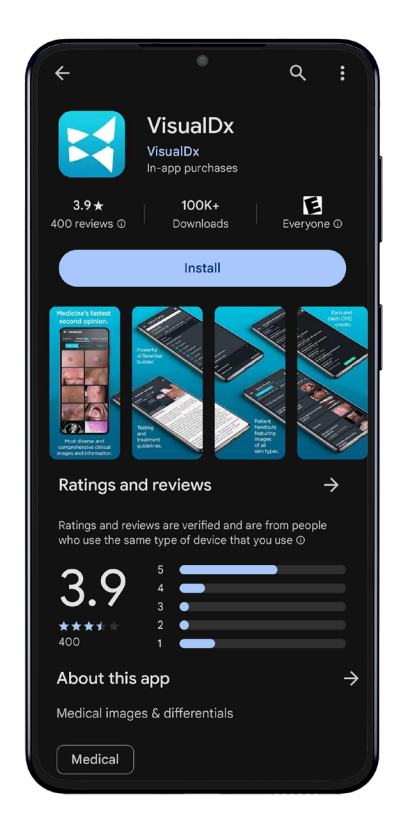

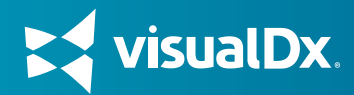

## Northern Light Health Access VisualDx via Cerner

VisualDx is also available through Cerner. Within the **Clinical Links** toolbar, click **VisualDx** to get started.

| E) TESTIN | IG          |          |             |          |               |                 |       |       |          |         |       |          |          |          |            |        |        |            |          |         |
|-----------|-------------|----------|-------------|----------|---------------|-----------------|-------|-------|----------|---------|-------|----------|----------|----------|------------|--------|--------|------------|----------|---------|
| Task E    | Edit View   | Patient  | Chart       | Links    | Notifications | s Help          |       |       |          |         |       |          |          |          |            |        |        |            |          |         |
| ED La     | unchPoint   | Enhanced | Tracking (  | _1 Mess  | age Center 🔢  | Results Calibad | k 15  | ED R  | cal Time | Dashbo  | and ( | 💙 Cardi  | iovascul | lar 🌇 d  | Coach 📗    | Auto   | Text C | opy Utilit | ty mPage | a 🌆 My  |
| New       | Sticky Note | View S   | ticky Notes | s 🔚 Tea  | r Off 👸 Cha   | inge 🗱 Suspend  | ±¶.   | Ect   | Calcul   | lator 9 | Adl   | Hoc IIII | Medica   | tion Ad  | ministrati | on 🔒   | PMC    | onversati  | on + 🕞   | Commu   |
| Sign      | 0 Bell 0    | Orders 0 | i 🗔 Pat     | ient Loc | ation Inquiry | Reporting Par   | tal ( | 생 Sel | hedule A | ppt Boo | k 🗐   | Schedu   | ie Q.C   | linicall | inks 🔃     | Icolth | Refer  | als 🕄 B    | ug Drug  | Guide 🔮 |
|           |             |          |             |          |               |                 |       |       |          |         |       |          |          | 1        |            |        |        |            |          |         |